## そろタッチ継続利用のお手続きについて

教室退会後にネット生としてアプリを継続してご利用いただく場合には、 以下の手順でお手続き下さい。

1. <u>https://www.sorotouch.jp/</u>を開き、画面右上「学習中の方」から「マイページ」にログイン

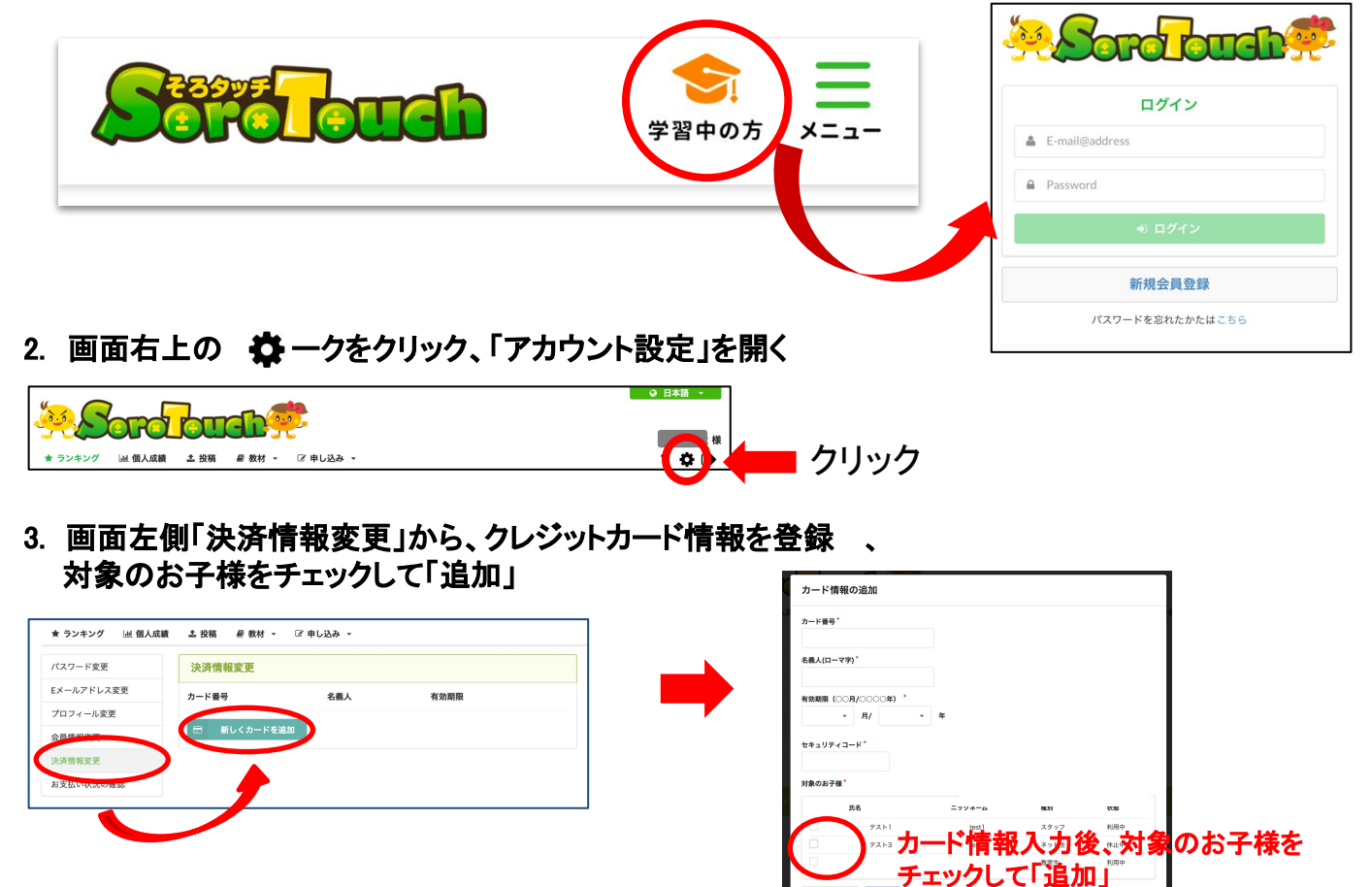

上記作業を退会前に完了していただきますと、再開がスムーズに可能です。

 4. 退会月の翌月になりましたら、再度「マイページ」にログイン、「アカウント設定」→「会員情報変 更」→お子様の名前右端にある「再開」ボタンをクリック

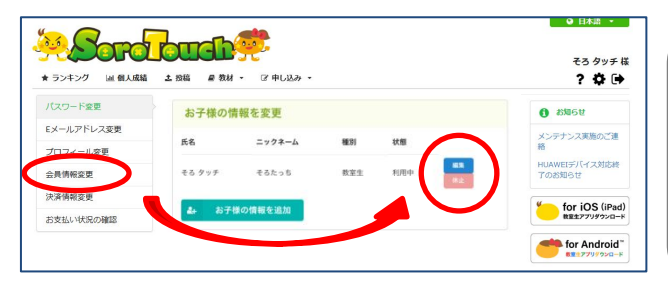

※ 毎月1日にその月の利用料が課金されます。有効な カード情報が登録されており、利用休止のお手続きを頂か ない限り、ご請求が発生いたしますのでご注意下さい。 ※ 利用休止又は退会手続きは保護者様に行っていただき ます。https://www.sorotouch.com/app/sign-in からログイ ン後、アカウント設定よりお手続き下さい。